## Join CCC-Secure Wi-Fi Windows Device

- 1. Open the Wi-Fi settings on your device
- 2. Select "CCC-Secure" Wi-Fi network and click "Connect"

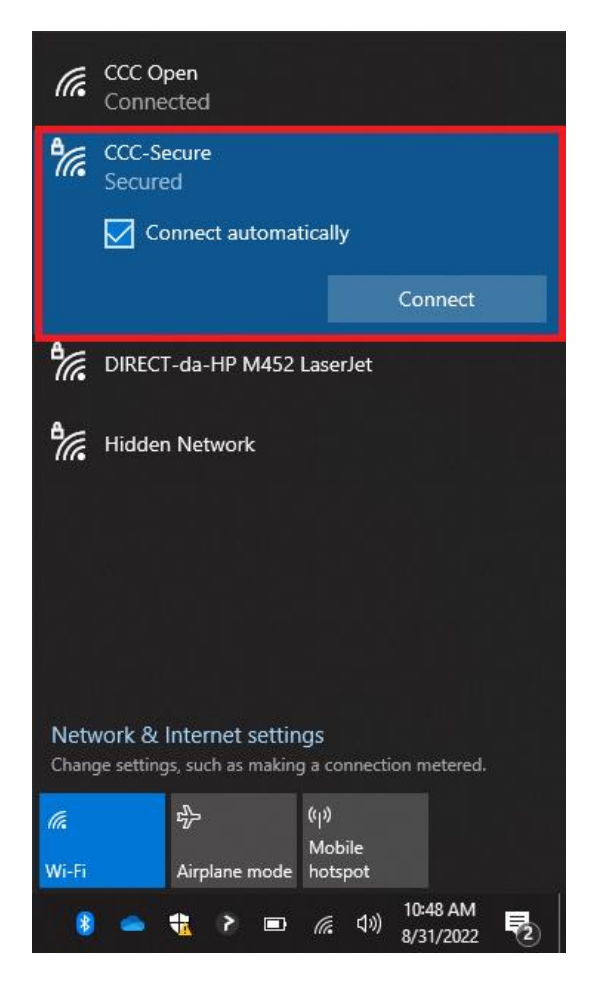

- 3. Enter your college email address and password
- 4. Click "OK"
- 5. Click "Connect"

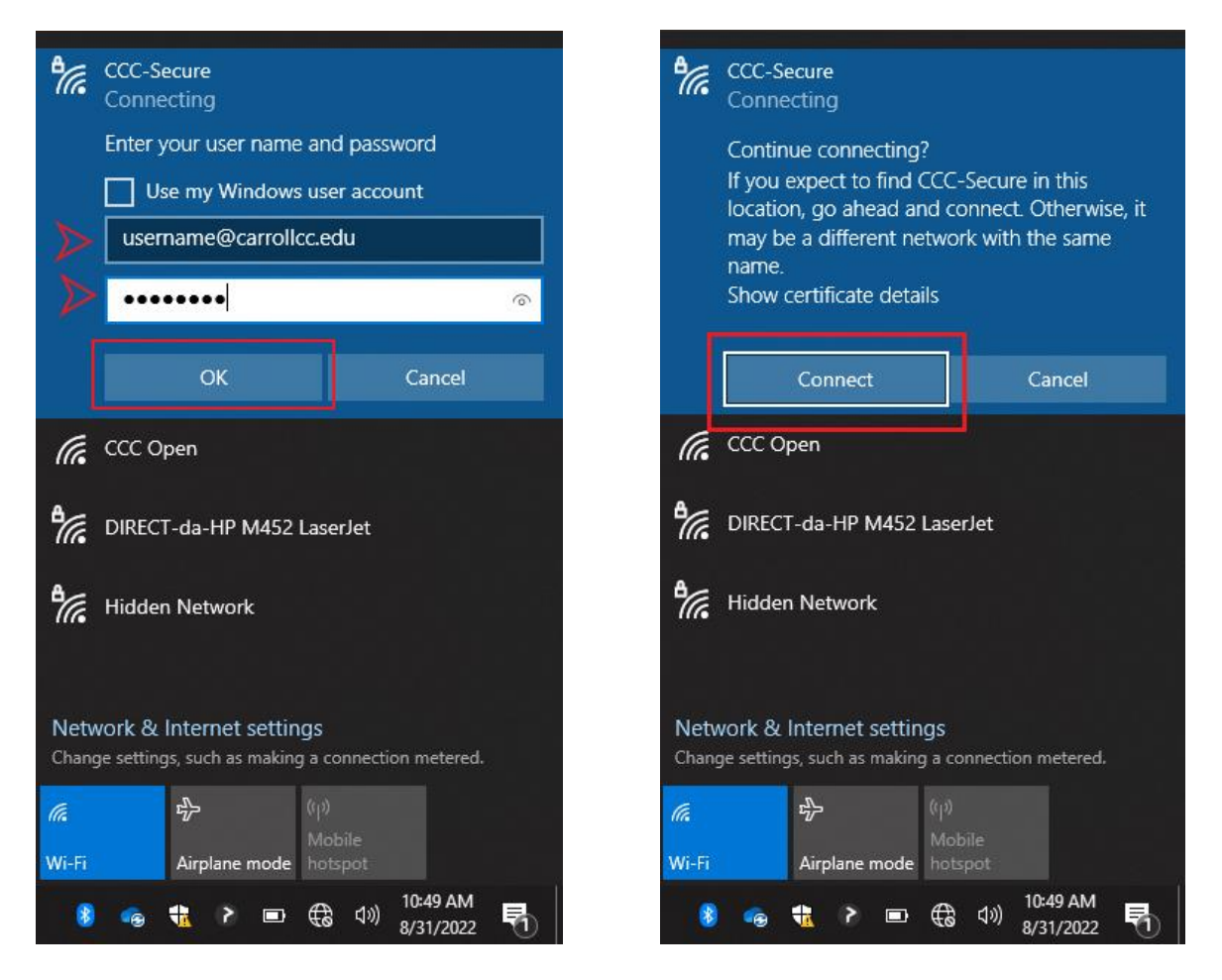

6. You should now be connected to "CCC-Secure"

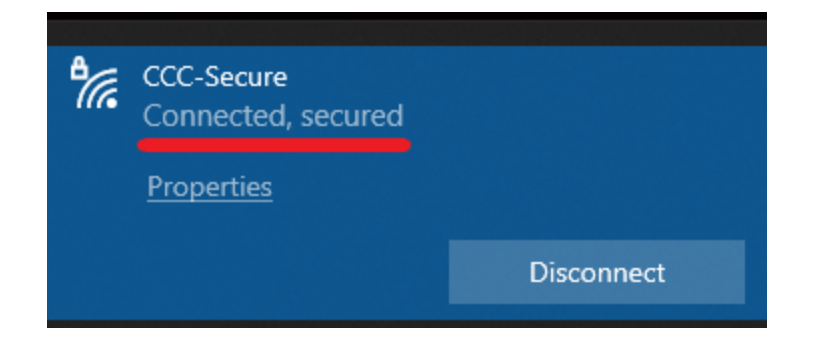